## 辽源S7-1200PLC西门子代理商原装现货

| 产品名称 | 辽源\$7-1200PLC西门子代理商原装现货         |
|------|---------------------------------|
| 公司名称 | 上海卓曙自动化设备有限公司                   |
| 价格   | .00/件                           |
| 规格参数 | 品牌:西门子<br>型号:S7-1200<br>质保:12个月 |
| 公司地址 | 上海市松江区乐都路358号503室               |
| 联系电话 | 19151140562                     |

## 产品详情

辽源S7-1200PLC西门子代理商原装现货 辽源西门子S7-1200PLC代理,辽源西门子PLC代理,西门子S7-1200PLC代理,西门子PLC代理

## 西门子PLC硬件中断组织块怎么解决

硬件<u>中断组织块</u>

(OB40~OB47)用于快速响应信号模块(SM,即输入/输出模块)、通信处理器(CP)和功能模块(FM)的信号变化。具有硬件中断功能的上述模块将中断信号传送到CPU时,将触发硬件中断。绝大多数S7-300 CPU只能使用OB40,S7-400 CPU 可以使用的硬件中断OB的个数与CPU的型号有关。

为了产生硬件中断,在组态有硬件中断功能的模块时,应启用硬件中断。产生硬件中断时,如果没有生成和下载硬件中断组织块,操作系统将会向诊断缓冲区输入错误信息,并执行异步错误处理组织块OB80

硬件中断 OB 默认的优先级为16~23,可以修改 S7-400的优先级。

硬件中断被模块触发后,操作系统将用OB40的局部变量向用户提供模块的起始地址和模块中产生硬件中

断的点的编号。如果在处理硬件中断的同时,又出现了其他硬件中断事件,新的中断按以下方法识别和 处理如果正在处理某一中断事件,又出现了同一模块同一通道产生的完全相同的中断事件,新的中断事 件将丢失,即不处理它。

在图4-46中数字量输入模块输入信号的第一个上升沿时触发中断,由于正在用OB40处理中断,第2个和第 3个上升沿产生的中断信号丢失。

如果正在处理某一中断信号时,同一模块其他通道或其他模块产生了中断事件,新的请求将被记录,空 闲后再执行该中断。当前的中断组织块执行完后,再处理被记录的中断。

辽源S7-1200PLC西门子代理商原装现货

辽源西门子S7-1200PLC代理,辽源西门子PLC代理,西门子S7-1200PLC代理,西门子PLC代理

1.硬件组态

生成一个名为"OB40例程"的项目(见随书光盘中的同名例程),CPU模块的型号为CPU315-2DP。选中SIMATIC管理器左边的300站对象,双击右边窗口的"硬件"图标,打开硬件组态工具HWConfig(见图4-47)。将硬件目录中名为"DI4xNAMUR,Ex"的4点DI模块插入4号槽,16点D0模块插入5号槽。

## 图4-47 组态硬件中断

自动分配的DI模块的字节地址为0。双击该模块,打开它的属性对话框(见图4-47的右图)。用复选框启用 硬件中断,设置10.0产生上升沿中断,10.1产生下降沿中断。

2. 编写OB40中的程序

OB40中的程序(见图4-48)判断是哪个模块的哪个点产生的中断,然后执行相应的操作。临时局部变量OB4 0\_MDL\_ADDR和OB40\_POINT\_ADDR分别是产生中断的模块的起始字节地址和模块内的位地址,数据类 型分别为WORD和DWORD,这两个变量不能直接用于整数比较指令和双整数比较指令。

首先用MOVE指令将它们保存到MW6和MD8,才能用比较指令判别是哪一个模块和哪一点产生的中断。 在10.0的上升沿将Q4.0置位,在10.1的下降沿将Q4.0复位。 3.硬件中断的仿真实验

打开PLCSIM(见图4-49),下载所有的块,将仿真PLC切换到RUN-P模式。执行PLCSIM的菜单命令"Execute"(执行) "Trigger Error OB"(触发错误OB) "Hard-ware Interrupt(OB40-OB47)...",打开"Hardware Interupt OB(40-47)"对话框(见图4-49右上方的小图),在文本框"Module address"(模块地址)内输入模块的起始地址0,在文本框"Module status(POINT\_ADDR)"(模块状态(位地址))内输入模块内的位地址0。

单击"Apply"(应用)按钮,触发10.0的上升沿中断,CPU调用OB40,Q4.0被置为1状态,同时在"Intermupt OB"(中断 OB)显示框内自动显示出对应的OB 编号40。将位地址(POINT\_ADDR)改为1,模拟10.1产生的中断,单击"Apply"按钮,在松开按钮时,Q4.0被复位为0状态。单击"0K"按钮,将执行与"Apply"按钮同样的操作,同时关闭对话框。

4.禁止和激活硬件中断

图4-50是OB1中的程序,在10.2的上升沿调用SFC40(EN\_IRT)激活OB40对应的硬件中断,在I0.3的上升沿 调用SFC39(DIS\_IRT)禁止OB40对应的硬件中断。SFC中的MODE为2时,OB\_NR的实参为0B的编号。

单击两次PLCSIM中I0.3对应的小方框,OB40被禁止执行。这时用图4-49右上角的对话框模拟产生硬件中断,不会调用OB40。单击两次10.2对应的小方框,OB40被允许执行,又可以用10.0和10.1产生的硬件中断来控制Q4.0了。